# (·>papaki HELP

Knowledgebase > Plesk > SSL / Let's Encrypt > How do I activate the Let's encrypt SSL?

## How do I activate the Let's encrypt SSL?

- 2022-12-28 - SSL / Let's Encrypt

When you purchase your web hosting from Papaki, you can activate the Let's encrypt SSL for free through your hosting's Plesk panel. Just follow the steps below:

1. Log in to your account at Papaki.

2. Click on the "Hosting" category on the left menu and choose the plan you are interested in.

3. Click "Manage Hosting".

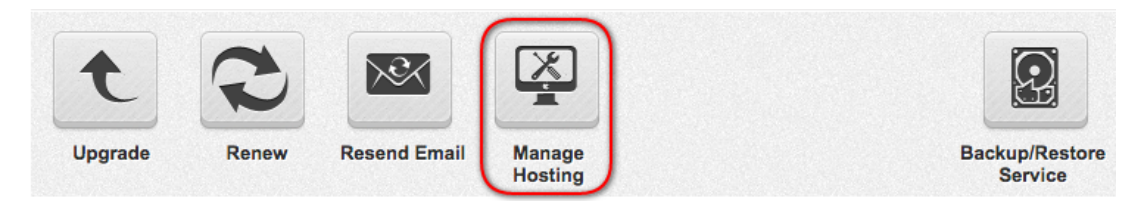

### 4. In your Plesk panel click on the "Let's encrypt" icon

You will find the "Let's encrypt" icon in your domain's applications. You can activate it separately for each domain you have in Plesk.

| Plesk<br>Web Host Edition |                                                                                                    |                                                                                          |                                                                                | Logged in as<br>Subscription | Marlanna • 🛛 Help • Odir                              |
|---------------------------|----------------------------------------------------------------------------------------------------|------------------------------------------------------------------------------------------|--------------------------------------------------------------------------------|------------------------------|-------------------------------------------------------|
| Search Q                  | Websites & Domains                                                                                                    |                                                                                          |                                                                                |                              |                                                       |
| Websites & Domains        | This is where you set up and manage websites.                                                                                                    |                                                                                          |                                                                                |                              | D Robert Manager                                      |
| 🖨 Mail                    | Add Domain Add Subdomain Add Domain Allas                                                                                                    |                                                                                          |                                                                                | ? 🔹                          | Databases                                             |
| # Applications            | papaki.club                                                                                                    |                                                                                          |                                                                                |                              | Scheduled Tasks                                       |
| 🖴 Files                   | Website at California for the second second se |                                                                                          |                                                                                |                              | WordPress                                             |
| Databases                 | 🕈 Hosting Settings 🌓 Open 🔳 Preview Suspend Disable Description                                                                                                    |                                                                                          |                                                                                |                              | ServerShield by<br>CloudFlare                         |
| Statistics                | Start creating your website in one of the ways                                                                                                    |                                                                                          |                                                                                | ×                            | PHP Selector                                          |
| L Users                   | Presence Builder<br>Create your site using one of the best site building tools.                                                                                                    | Applications<br>Create your site by installing a web app, such as WordPress or<br>Doubal | Custom Website<br>Upload the content of your site and create databases.        |                              | Resource Usage                                        |
| 🔁 Account                 | Create Site                                                                                                    | Install Apps                                                                             | Files Databases                                                                |                              | Resource Usage                                        |
|                           | ∧ SHOW LISS                                                                                                    |                                                                                          |                                                                                |                              | Disk space: 0%                                        |
|                           | Web Hosting Access                                                                                                    | FTP Access                                                                               | Hosting Settings                                                               |                              | 0 MB used of Unlimited<br>Traffic: 0%                 |
|                           | PHP Settings<br>PHP version: 5.3.29                                                                                                    | Apache & nginx Settings                                                                  | X Presence Builder                                                             |                              | © MB/month used of Unlimited                          |
|                           | 🔆 Applications                                                                                                    | Ele Manager                                                                              | Web Statistics                                                                 |                              | Featured Applications                                 |
|                           | DNS Settings                                                                                                    | Email Addresses                                                                          | Upload new files and work with current files and directories of your websites. |                              | Try out the most popular web apps.<br>Hide this promo |
|                           | SSL Certificates                                                                                                    | Password-Protected Directories                                                           | Website Copying                                                                |                              | Drupal WordPress                                      |
|                           | Logs                                                                                                    | 😰 Web Users                                                                              | Let's Encrypt                                                                  |                              | joomla                                                |

#### 5. Enter your email address

Use a valid email that you have access to and you receive emails from and then click "Install".

#### 6. The activation is completed

In a few minutes your website will open with https and not with http!

#### Additional settings

If you have created your site with Wordpress, you need to make to more steps:

1) htaccess file settings

Click "Files" from the left menu in Plesk. In the "httpdocs" folder, click on the "htaccess" file. If it doesn't exist, create a file with this name and upload it to the "httpdocs" file. Then, you need to insert in the file the following code as shown in the screenshot below:

```
" RewriteCond %{HTTPS} off
```

RewriteRule (.\*) https://%{HTTP\_HOST}%{REQUEST\_URI} [R,L] "

2) WordPress settings

Log in your Wordpress Admin Panel, click "Settings" and the "General" on the left menu. Add "s" in the "WordPress Address (URL)" and "Site Address (URL)" so that instead of "http" it says "https".

If you install WordPress for the first time, in the 1st step click next

In the 2nd step choose "https"